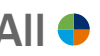

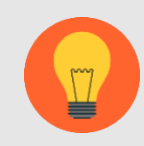

Academic Employees ONLY Want to see additional information on Volunteer Service? Check out the <u>HR Volunteer Webpage</u> or the <u>Volunteer Center Webpage</u>

<u>Click Here for information how to manage leave during the Coronavirus.</u>

## **Request Absence**

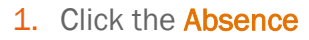

app on the home page.

| 2. | Under the | Request | column, | click | <b>Request Absence.</b> |
|----|-----------|---------|---------|-------|-------------------------|
|----|-----------|---------|---------|-------|-------------------------|

Absence

| Request |                    |   |
|---------|--------------------|---|
|         | Request Absence    | ] |
|         | Correct My Absence |   |
|         |                    |   |

- 3. The Absence Calendar displays.
- 4. Click on the specific day or multiple days you wish to request time off.

| Balance as of                                   | Today 🔇 | > February | 2018 ~  |           |          |        |          |
|-------------------------------------------------|---------|------------|---------|-----------|----------|--------|----------|
| 02/07/2018 🗊                                    | Sunday  | Monday     | Tuesday | Wednesday | Thursday | Friday | Saturday |
| Per Plan                                        | 28      | 29         | 30      |           | 1        | 2      | 3        |
| Cash Out                                        |         |            |         |           |          |        |          |
| Comp Special                                    | 4       | 5          | 6       | 7         | 8        | 9      | 10       |
| School, Volunteer Assistance,<br>Public Service | 11      | 12         | 13      | 14        | 15       | 16     | 17       |
| Time Off (UStaff) Front Loaded                  | 18      | 19         | 20      | 21        | 22       | 23     | 24       |
|                                                 | 25      | 26         | 27      | 28        | 1        | 2      | 3        |

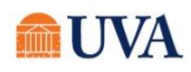

5. After selecting your date/days, click the **Request Absence** button at the bottom left.

- 6. Using the prompt, select the **Type** of Absence (School Assistance/Volunteer/Public Service Leave).
- 7. Click Next.

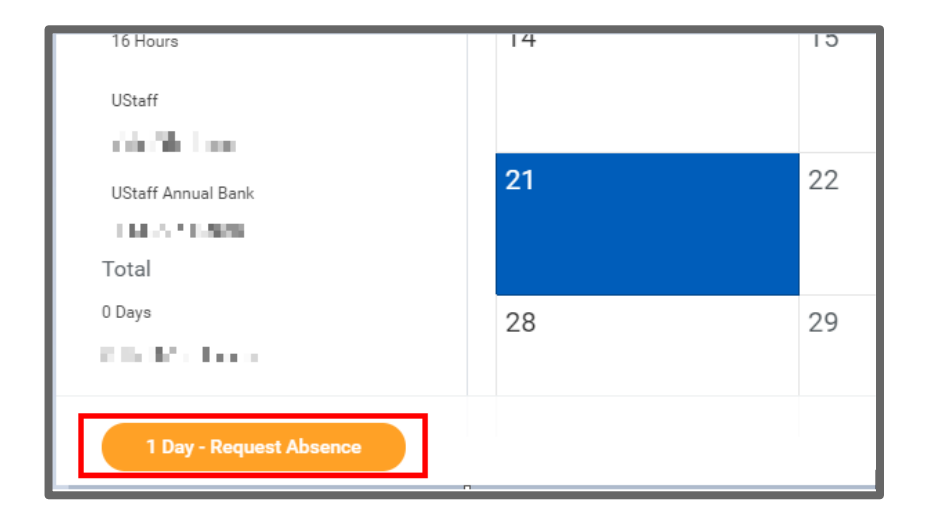

| Select Absence Type                                        |   |
|------------------------------------------------------------|---|
| When Monday, July 22, 2019<br>Type * search<br>Next Cancel | ≣ |

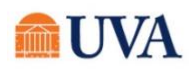

- 8. If you wish to request a partial day, instead of the whole day, click the Edit Quantity per Day to adjust the standard 8 hours for a workday.
  - a. To edit, enter a value in the **Update All Quantities** or the **Quantity per Day** field.
  - b. Click Done.

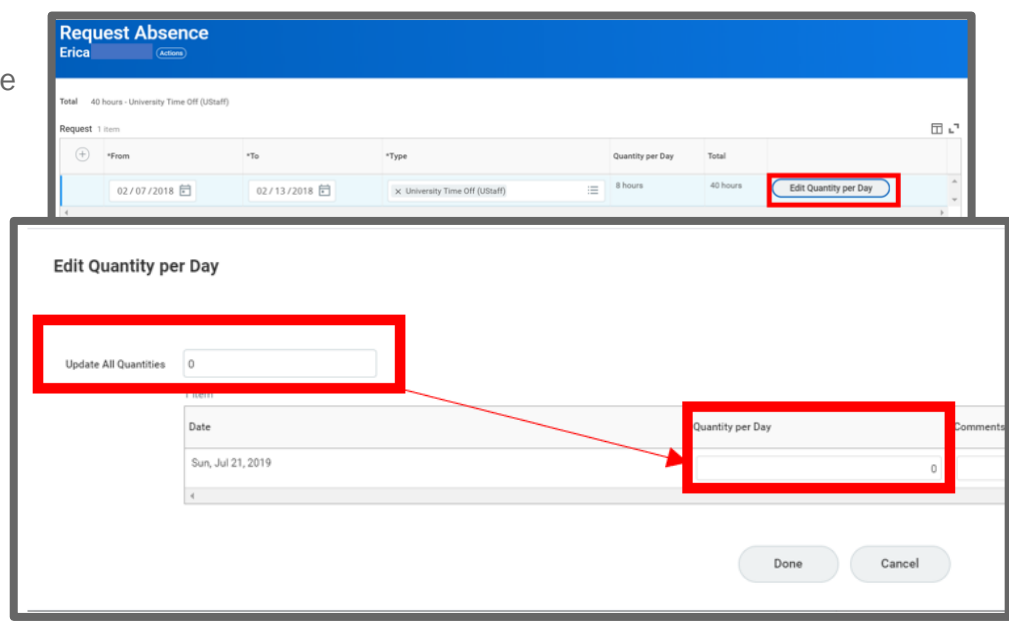

| uest 1 item        |                       | O Arts, numanities                                                                                                    |                    |
|--------------------|-----------------------|----------------------------------------------------------------------------------------------------|--------------------|
| $(\pm)$            | *From                 | •To Educational or youth services                                                                                                    | ces; senior        |
|                    | 06/25/2020            | 06/25/2020 Environmental, animal care                                                                                                    | e                  |
|                    |                       | Health, medicine                                                                                                    |                    |
|                    |                       | Human rights, social justic                                                                                                    | ce, civic          |
| V Dot:             | alle for' School Vol  | untoor Accietanco E engagement                                                                                                    |                    |
| Y Deta             | alls for: School, Vol | Hunger, housing, poverty; or response                                                                                                    | crisis             |
| V Deta             | alis for: School, Vol | Hunger, housing, poverty; of response                                                                                                    | crisis             |
| V Deta             | alis for: School, voi | Unteer Assistance, F<br>Hunger, housing, poverty; or<br>response<br>Other<br>Prefer not to say                                                             | crisis             |
| V Deta             | alis for: School, voi | Unteer Assistance, F<br>Hunger, housing, poverty; or<br>response<br>Other<br>Prefer not to say<br>School Assistance                                        | crisis             |
| ✓ Deta<br>Reason ★ | alis for: School, voi | Unteer Assistance, F<br>Hunger, housing, poverty; or<br>response<br>Other<br>Prefer not to say<br>School Assistance<br>Volunteer fire department,<br>squad | crisis<br>, rescue |

9. Select the supporting Reason (required), further identifying the School Assistance/Volunteer/Public Service Leave.

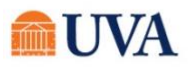

## Time and Absence: Request Time Off – School Assistance/Volunteer/Public Service

- **10.** Enter a comment concerning this request, as needed to help your manager understand the nature of the request.
- **11.** Attach any applicable documentation.
- 12. Click Submit.

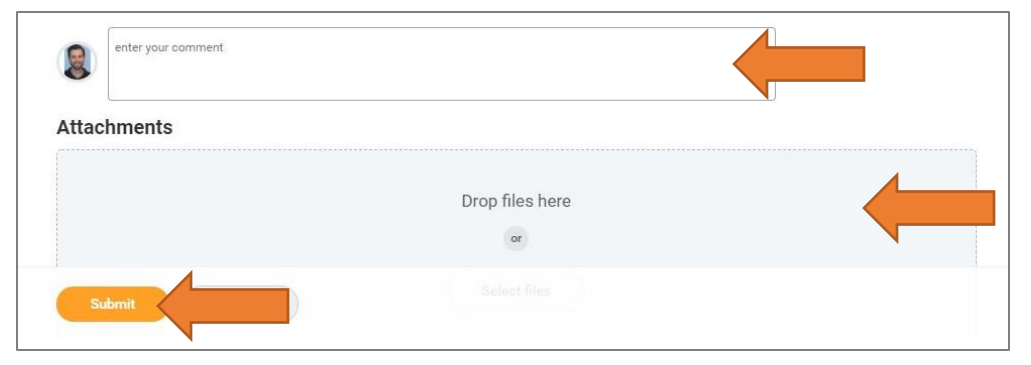

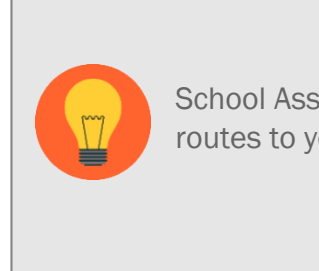

School Assistance/Volunteer/Public Service Leave routes to your manager for approval.

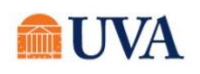

All 🛑